## CODE UPGRADES

1. Under Coverage/Loss – Choose Add Options

| oject Claim Info Sketch Estimate Items Complete               |                                                      |                       |               |                             |                  |                     |               | Prin                     | Save & Exit   | Help   |
|---------------------------------------------------------------|------------------------------------------------------|-----------------------|---------------|-----------------------------|------------------|---------------------|---------------|--------------------------|---------------|--------|
| sured Info Coverage/Loss Parameters Loss Recap Report Manager | ment Custom Forms ISO Claim Search                   |                       |               |                             |                  |                     |               |                          |               |        |
|                                                               |                                                      |                       |               |                             |                  |                     |               |                          |               |        |
| Loss Information                                              | n                                                    |                       |               |                             |                  |                     |               |                          |               |        |
| Claim Number:                                                 | CHO-00061202                                         |                       | Adj. File Nur | nber:                       |                  |                     |               |                          |               |        |
| Policy Number:                                                | AGH0107801                                           |                       |               |                             |                  |                     |               |                          |               |        |
| Type of Loss:                                                 | WIND • Wind Damage                                   | •                     |               |                             |                  |                     |               |                          |               |        |
| Cause of Loss:                                                | Other • Wind                                         |                       |               |                             |                  |                     |               |                          |               |        |
| Cat Code:                                                     |                                                      |                       |               |                             |                  |                     |               |                          |               |        |
| Policy Dates:                                                 | 05/26/2017 III to 05/26/2019                         |                       | Policy Type   | Hom                         | eowner           | •                   |               |                          |               |        |
| Initial Coverage:                                             | 05/26/2017                                           |                       | Apply Dec     | luctible                    |                  |                     |               |                          |               |        |
| Form Numbers:                                                 |                                                      |                       | Covera        | ai Coverages<br>ge Specific | \$3,560.00       |                     |               |                          |               |        |
| Coverages                                                     |                                                      |                       |               |                             |                  |                     |               |                          |               |        |
| Coverage                                                      |                                                      | Policy Limit          | Apply To      | ITV                         | Reserve          | Options             | Â             |                          |               |        |
| Coverage A Dwellin                                            | ng (                                                 | \$178,000.00          | Both          | 0%                          | \$0.00           | Add Options         | Remove        |                          |               |        |
| Coverage B Other :                                            | Structures                                           | \$3,560.00            | Both          | 0%                          | \$0.00           | Add Options         | Remove        |                          |               |        |
| Coverage C Person                                             | al Property                                          | \$44,500.00           | Both          | 0%                          | \$0.00           | Add Options         | Remove =      |                          |               |        |
| Coverage D Loss o                                             | f Use                                                | \$17,800.00           | Both          | 0%                          | \$0.00           | Add Options         | Remove        |                          |               |        |
| Coverage E Person                                             | al Liability                                         | \$300,000.00          | Both          | 0%                          | \$0.00           | Add Options         | Remove        |                          |               |        |
| Coverage F Medica                                             | al Payments to Others                                | \$2,500.00            | Both          | 0%                          | \$0.00           | Add Options         | Remove        |                          |               |        |
| Supplement                                                    |                                                      | \$0.00                | R/C           | 0%                          | \$0.00           | Add Options         | Remove -      |                          |               |        |
| Add Coverage                                                  |                                                      |                       |               |                             |                  |                     | Apply Limits  |                          |               |        |
| language: l                                                   | English (I lated States) Profile: American Interativ | Statue: C/In Progree  | e Joh Tyne: j | General A                   | uquet 5, 2019 Su | h Total: \$13.849.3 |               | Grand Total: \$7.126     | 36   Cov      | verage |
| tware ID: FGooddidee@cluba.com                                | a gain (and a databy provide realized) integrity     | status, or an ridgles | e ooo iyye.   |                             |                  |                     | Language: End | dish (United States) Mon | av August 5 2 | 019.5  |

2. Under Additional Coverages, use the drop down to select Code Upgrade – And add the code upgrade limit – Then select OK

| Coverage Options     |              |              |             |        |                                |  |  |  |
|----------------------|--------------|--------------|-------------|--------|--------------------------------|--|--|--|
|                      | Class        | Class Limits |             |        | Macro: <none> +</none>         |  |  |  |
|                      |              | Single       | Aggregate   |        |                                |  |  |  |
| Sublimit:            | •            | \$0.00       | \$0.00      | Remove |                                |  |  |  |
|                      | Add          |              |             |        |                                |  |  |  |
| Additional Coverage: | Code Upgrade | \$0.00       | \$17,800.00 | Remove | Additional Amount of Insurance |  |  |  |
|                      | Add          |              |             |        |                                |  |  |  |
|                      |              |              |             |        |                                |  |  |  |
|                      |              |              |             |        | ОК                             |  |  |  |

3. In the estimate, you now can change the coverage to "Code Upgrade" and the cost will be PWI on the estimate.

| Quick Ent  | ſy                  |                   |                |           |        |
|------------|---------------------|-------------------|----------------|-----------|--------|
| Misc. Item | Attachments         | Salvage/Restored  |                | ок        | Cancel |
| Cat:       | RFG • Sel:          | IWS • Act: +      | •              |           |        |
| Desc:      | Ice & water barrier |                   |                |           |        |
| Calc:      | 20 =                | 20.00 SF • @      | 1.11           | = \$22.20 |        |
| Cov:       | Code Upgrade 🔹      | Associations None | ✓ Paid When In | curred    |        |
|            |                     |                   |                |           |        |
|            |                     |                   |                |           |        |

4. Check you estimate and verify it was applied.

| #  | Cat | Sei    | ACI | INOTES | Description                                      | Coverage            | Laic             | Guantity | Unit | Unit Price | Sales Lax | RUV        | Depreciation        | AUV        |          |  |
|----|-----|--------|-----|--------|--------------------------------------------------|---------------------|------------------|----------|------|------------|-----------|------------|---------------------|------------|----------|--|
| 30 | RFG | MNRP   | +   | 1      | Roofing Repair - Minimum Charge - Labor and Mate | Coverage A Dwelling | 1                | 1        | EA   | \$0.00     | \$0.00    | CREDIT     | (\$0.00)            | \$0.00     | Ŵ        |  |
|    |     |        |     |        | **************************************           |                     |                  |          |      |            |           |            |                     |            |          |  |
| 31 | RFG | ARMV   | -   |        | Tear off, haul and dispose of comp. shingle      | Coverage A Dwelling | SQ               | 26.32    | SQ   | \$56.53    | \$0.00    | \$1,785.45 | (\$0.00)            | \$1,785.45 | Ŵ        |  |
| 32 | RFG | RENAIL | +   | 1 🗒    | Re-nailing of roof sheathing - complete re-      | Code Upgrade 🔹 🔻    | SF               | 2632.11  | SF   | \$0.25     | \$3.68    | \$794.05   | <del>(\$0.00)</del> | \$794.05   | <b>Q</b> |  |
| 33 | RFG | FELT30 | +   |        | Roofing felt - 30 lb.                            | Coverage A Dwelling | SQ               | 26.32    | SQ   | \$39.78    | \$25.48   | \$1,286.99 | <\$1,029.59>        | \$257.40   | Ŵ        |  |
| 34 | RFG | 240S   | +   |        | 3 tab - 25 yr comp. shingle roofing - w/or       | Coverage A Dwelling | RUP(SQ*1.10*3)/3 | 29       | SQ   | \$199.32   | \$158.77  | \$7,126.87 | <\$4,561.19>        | \$2,565.68 | Ŵ        |  |
| 35 | RFG | RIDGCS | 8   |        | Ridge cap - Standard profile - composition       | Coverage A Dwelling | R+HIP            | 60.58    | LF   | \$7.76     | \$8.27    | \$574.05   | <\$197.61>          | \$376.44   | Ŵ        |  |
| 36 | RFG | DRIP   | &   |        | Drip edge                                        | Coverage A Dwelling | EAVE             | 121.15   | LF   | \$2.71     | \$6.02    | \$401.19   | <\$159.48>          | \$241.71   | Ŵ        |  |
| 37 | RFG | FLPIPE | +   |        | Rashing - pipe jack                              | Coverage A Dwelling | 2                | 2        | EA   | \$42.18    | \$1.34    | \$102.84   | <\$47.01>           | \$55.83    | Ŵ        |  |
| 38 | RFG | VENTE  | 8   |        | Exhaust cap - through roof - 6" to 8"            | Coverage A Dwelling | 1                | 1        | EA   | \$94.41    | \$2.26    | \$116.01   | <\$47.60>           | \$68.41    | Ŵ        |  |
|    |     |        |     |        |                                                  |                     |                  |          |      |            |           |            |                     |            |          |  |
|    |     |        |     |        |                                                  |                     |                  |          |      |            |           |            |                     |            |          |  |